### COPIA NO CONTROLADA

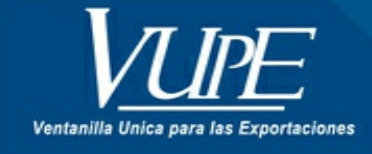

CÓDIGO : VUPE-SE-I-017

VERSIÓN: 002

# SOLICITUD DE CERTIFICADO FITOSANITARIO DE EXPORTACIÓN A TRAVÉS DE SEADEX WEB

### 1. DESCRIPCIÓN

La presente guía está elaborada con el fin de proporcionar al exportador los pasos necesarios para la realización de la solicitud de fitosanitario a través de la herramienta SEADEX Web.

Nuevo manejo de MEDIDAS OMA VUPE OPA () -Nuestras CCE plataformas de ароуо Plataformas electrónicas que Iniciar Sesión facilitan el comercio Iniciar Sesión Ingresa aquí internacional.

Paso 1: Ingresar al sitio web de VUPE: vupe.gt Seleccionar la opción de Seadex Web

Paso 2: Colocar el usuario y password, después presionar en ingresar:

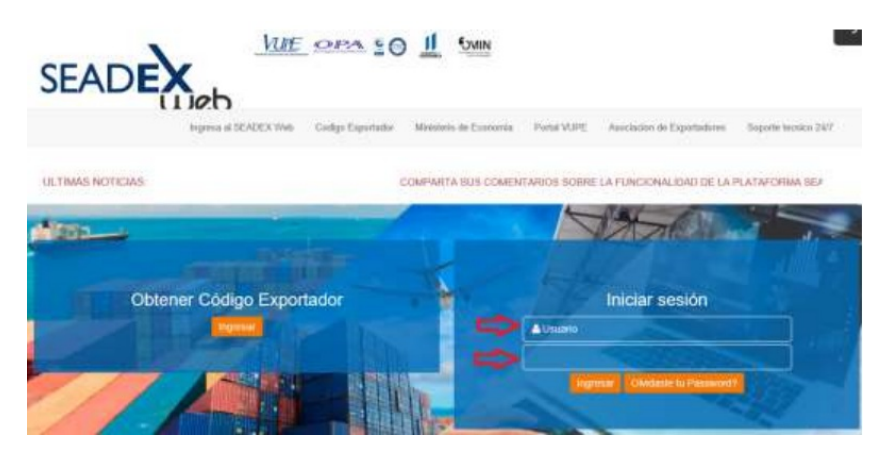

Paso 3: Ir a la opción "MAGA", dar clic en "Certificado Fitosanitario"

| 1 Received Marth Lifes                                                                                                    | Here .                                                                                                    |
|----------------------------------------------------------------------------------------------------|----------------------------------------------------------------------------------------------------|
| IT educe                                                                                                    |                                                                                                    |
| <ul> <li>Desire the In Termine</li> </ul>                                                                                                    | Noticias VUPE                                                                                                    |
| Editor in Chilgs Durmann                                                                                                    | National, Baltimeri, Baltimeri data                                                                                                    |
| · Andere                                                                                                    | mente DUCKY Presentación Boleta Estadística 201                                                                                                    |
| Transition                                                                                                    | Empresas amparadas al Decreto 29-89                                                                                                    |
| - Mint da Apartica de Carpo                                                                                                    | in 10002 will expend at                                                                                                    |
| - Supermany Control                                                                                                    | a bit way way before at                                                                                                    |
| Description in Doctorer UP                                                                                                    | er meter interiora la Dissection de Carlantes y e la                                                                                                    |
| A Report of the United                                                                                                    | Attenditative prior in actualización de la adjunctación de la adjunctación de la adjunctación de la adjunctación de la adjunctación de las                                                                                                    |
| Theorem in Conversion                                                                                                    | sectia de vercemento da la obligación Métrole                                                                                                    |
| - Name                                                                                                    | Are in another and a statements of a statements of a statement of a statement of |
| T. Cerenges                                                                                                    | Barrate prevention on Entrop Found                                                                                                    |
| - Contents                                                                                                    | G Wager information Dara (s 1920.                                                                                                    |
| - 100000                                                                                                    | 5 Distance of a second second se                                                                                                    |
| Termina de Valor                                                                                                    |                                                                                                    |
| Cottone Sul                                                                                                    |                                                                                                    |
| Density of Case 201                                                                                                    |                                                                                                    |
| T ON                                                                                                    |                                                                                                    |
| - Holes                                                                                                    |                                                                                                    |
| Availa in Transma                                                                                                    |                                                                                                    |
| - Declaration Available                                                                                                    |                                                                                                    |
| Contract of the local division of the local division of the local |                                                                                                    |
| Linteda de Descretate 🔥 🧲                                                                                                    |                                                                                                    |
| Continue Processo                                                                                                    |                                                                                                    |

Paso 4: Dar clic en el botón de "Nuevo", para dejar los campos vacíos e iniciar una nueva solicitud.

| Documento, CFS-50-949456   | 5 Fecha 25/03/2020 | Estada INGRESADO  |                | Actividades +              | Et a Optiones    |
|----------------------------|--------------------|-------------------|----------------|----------------------------|------------------|
|                            |                    |                   | N Decement Ada | en Wellinste Chade Desired | n i bener tender |
| folicitud No : MAGA 949486 |                    | Estado: I         |                |                            |                  |
| lo. Copias:                | No. Preimpress     | E                 | Copia de       | Tipo Pago: EN Pl           | ROCESO           |
| 3                          | 0                  | <u>م</u>          |                |                            |                  |
| Loss Black Dian            | averant a          | 00                |                |                            |                  |
| Encabezado del Carliferato |                    |                   |                |                            |                  |
| No. Recibo de Banco:       |                    | Valor del Recibo: |                | Sakto: Q 1017 22           |                  |
| 0                          |                    | 0                 |                |                            |                  |
| Nit                        |                    | Pais origen       |                | Pais destino:              |                  |
| 4443923-7                  | · 0.               | GUATEMALA         | × *            | UNITED STATES              | ж. т             |
| Exportador (5)             |                    |                   |                |                            |                  |

Paso 5: En casilla No. De Recibo de Banco , se tiene 2 formas de pagar.

- 1. Comprando el servicio en agencia de Banrural y obteniendo la boleta 63A. física.
- 2. Servicio de transferencia por medio de la cuenta certificados adicionales de VUPE.

A continuación, detallo el procedimiento de cada una de las opciones debe optar por una de ellas:

**1. Comprando el servicio en agencia de Banrural**, una vez obtenga en la agencia de Banrural la boleta 63A, debe de ingresar el No. de "Recibo Electrónico" en dicha casilla, inserto imagen de referencia:

| Documento: CFS-80-949486   | Fecha 28/03/2020 Estado INGRESADO | A NIDI ID A VAGA UNR - COBRD SERVICIOS - VALOR FIJD - 280 |
|----------------------------|-----------------------------------|-----------------------------------------------------------|
|                            |                                   | migo que te ayuda a creter ON 591 445 suoa 32413          |
|                            |                                   | Servicio: 1011 CERTIFICADO FITOSANITARIO DE E             |
| Solicitud No.: MAGA 949498 | Estado, I                         | Periha Electronica - 1209431 Cant Doct                    |
| No Conjar                  | No Dialmoraen                     | Monto Unitario : Us\$ 6.25 Tasa Cambi                     |
| 1                          | 8 0 4                             | RUR Total A Pagar : Q. 46.73                              |
| later Bluete Dimes 4       |                                   | DR 3 S                                                    |
| Encabezado del Certificado |                                   | $DR \rightarrow Ch Propios : 0 = 0.00$                    |
| No. Recibo de Banco        | Valor del Recibo                  | Saldo: Q.1017.22                                          |
| 0                          | 0                                 |                                                           |
| NIE                        | Pals orgen:                       | Pais destino:                                             |
| 4443923-7                  | GUATEMALA                         | × + UNITED STATES                                         |

Casilla Valor del Recibo, debe colocar el valor que indica el recibo de pago de Banrural.

| Documento: CFS-80-949486      | Fecha: 28/03/2020 | Estado: INGRES    | ADO        |
|-------------------------------|-------------------|-------------------|------------|
|                               |                   |                   | Documentos |
| olicitud No.: MAGA 949486     |                   | Estado: I         |            |
| lo. Copias:                   | No. Preimpreso    |                   | Copia de:  |
| 1 අ                           | 0                 |                   | ٩          |
| Listado 😫 Guardar 🕒 Nuevo 🖨 V | /er Solicitud 🕅 🤇 | > (#              |            |
| Encabezado del Certificado    |                   |                   |            |
| No. Recibo de Banco:          |                   | Valor del Recibo: |            |
| 1209431                       |                   | 46.73             |            |
| Nit:                          |                   | País origen:      | _          |
| 4443923-7                     | Q                 | GUATEMALA         | × •        |

2. Servicio de transferencia por medio de la cuenta certificados adicionales de VUPE, para utilizar esta opción, debe de realizar el pago a la cuenta de AGEXPORT al rubro de "Certificados Adicionales" puede prepagar la cantidad que desea y manejar un bolsón de débito conforme solicite, puede utilizar en los siguientes bancos:

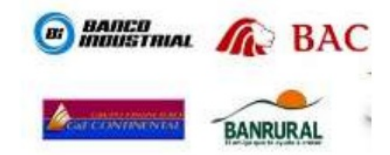

Una vez acreditado el saldo en la casilla de "Saldo" reflejará el saldo acreditado.

| Documento: CFS-80-949486      | Fecha: 28/03/2020   | Estado: INGRESADO         |                    | 💷 1 Actividades 🗸 🖂                     |
|-------------------------------|---------------------|---------------------------|--------------------|-----------------------------------------|
|                               |                     |                           | % Documentos Adjun | tos 🔹 Ver Bitacora 🔇 Anular Documento 🔅 |
| Solicitud No.: MAGA 949486    |                     | Estado: I                 |                    |                                         |
| No. Copias:                   | No. Preimpreso      |                           | Copia de:          | Tipo Pago: EN PROCES                    |
| 1 🖉                           | 0                   | ٩                         |                    |                                         |
| Listado 🔯 Guardar 🗋 Nuevo 🖨 V | Aer Solicitud 🛛 🕅 < | > IF                      |                    |                                         |
| Encabezado del Certificado    |                     |                           |                    |                                         |
| No. Recibo de Banco:          |                     | Valor del Recibo:         |                    | Saldo: Q.1017.22                        |
|                               |                     |                           |                    |                                         |
|                               |                     | Valor de Recibo Requerido |                    |                                         |
| Nit:                          |                     | País origen:              |                    | País destino:                           |
| 4443923-7                     | ٩                   | GUATEMALA                 | × *                | UNITED STATES                           |

En casilla No. De Recibo de Banco, se debe de dejar vacía, ya que en ese momento el sistema detecta que realizara el débito de la cuenta "Certificados Adicionales", por medio del nuevo servicio de transferencia.

| Documento: CFS-80-949486      | Fecha: 28/03/2020 | Estado: INGRESADO       |           |
|-------------------------------|-------------------|-------------------------|-----------|
|                               |                   |                         |           |
| Solicitud No.: MAGA 949486    | Est               | ado: I                  |           |
| No. Copias:                   | No. Preimpreso:   |                         | Copia de: |
| 1                             | 0                 | ۹                       |           |
| Listado 🛛 🔁 Guardar 🗋 Nuevo 🖨 | Ver Solicitud 🙀 ⊀ | >                       |           |
| Encabezado del Certificado    |                   |                         |           |
| No. Recibo de Banco:          | Va                | alor del Recibo:        |           |
|                               |                   |                         |           |
| L                             | Va                | lor de Recibo Requerido |           |

**Casilla Valor del Recibo**, debe dejarla vacía ya que el sistema automáticamente realizara la conversión del costo del certificado fitosanitario de \$6.25 y colocara el monto reflejado en quetzales, considerando el tipo del cambio del día del Banco de Guatemala

| Documento: CFS-80-949486                                    | Fecha: 28/03/2020    | Estado: INGRESADO         |                      | a Actividades                  |
|-------------------------------------------------------------|----------------------|---------------------------|----------------------|--------------------------------|
|                                                             |                      |                           | N Documentos Adjunto | s 🔹 Ver Bitacora 🔍 🔇 Anular D  |
| Solicitud No.: MAGA 949486                                  | E                    | Stado: I                  |                      |                                |
| No. Copias:                                                 | No. Preimpreso:<br>0 | ٩                         | Copia de:            | Tipo Pago:                     |
| Listado 🔮 Guardar 🗅 Nuevo 👄 M<br>Encabezado del Certificado | Ver Solicitud KK K   | > #                       |                      |                                |
| No. Recibo de Banco:                                        |                      | Valor del Recibo:         |                      | Saldo: Q.1017.22               |
| Nit:<br>4443923-7                                           | ٩                    | País origen:<br>GUATEMALA | × *                  | País destino:<br>UNITED STATES |

Al finalizar de llenar la solicitud guardara y enviar insertara de forma automática en pantalla 2 de documentos adjunto el recibo de forma electrónica, genera la siguiente alerta donde indica el monto a debitar.

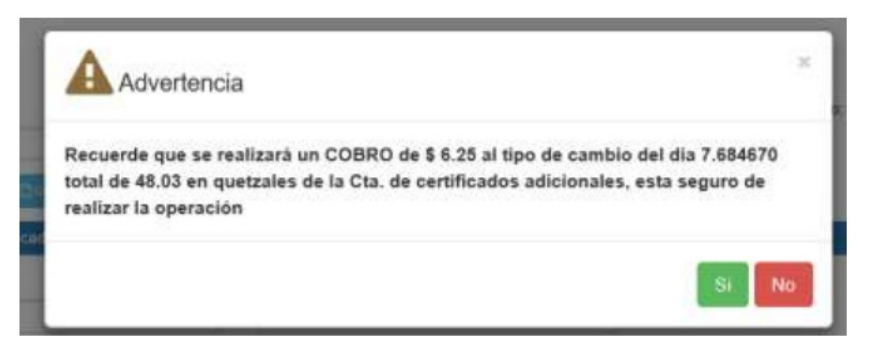

Paso 6: País Destino, puede dar clic y anotar el nombre del país, automáticamente despliega la lista de países.

| toticitud No.: MAGA          |              | Estado                                     |          |   |                           |
|------------------------------|--------------|--------------------------------------------|----------|---|---------------------------|
| io. Copies                   | No Preimpres | 0.                                         | Copie de |   | Tipo Pago: EN PROCESO     |
| 1                            |              | 4                                          |          |   |                           |
| Look Blanks (Constant)       | E 6 6 6      |                                            |          |   |                           |
| Encatinizado del Certificado |              |                                            |          |   |                           |
| No: Recibo de Banco:         |              | Valor del Recibo:                          |          |   | Saido: 0.1017.22          |
| 0                            |              |                                            |          |   |                           |
| NE                           |              | Vatur de Racibe Requestato<br>País origen. | -        |   | Pais destrio:             |
| 4443923-7                    |              | GUATEMALA                                  | *        | - | Selecciones País Destino  |
| Exportador (5):              |              |                                            |          |   | SYRIAN ARAB REPUBLIC      |
| ALIMENTOS SUMAR SOCIED       | AD ANONIMA   |                                            |          |   | SPAIN                     |
| Consignatario (6)            |              |                                            |          |   | SOLOMON ISLANDS           |
| Selecciones Consignatione    |              |                                            |          |   | SAINT PIERRE AND MICHELON |
| Consignation as Requesto     |              |                                            |          |   | RUSSIAN FEDERATION        |
| Dirección consignatario.     |              |                                            |          |   | CENTRAL AFRICAN REPUBLIC  |
|                              |              |                                            |          |   | PALAU                     |

**Paso 7**: Casilla Consignatario, Dar clic en botón de búsqueda, posteriormente generará un recuadro donde aparece el historial de sus consignatarios, para elegirlo debe de posicionarse en el consignatario y dar clic.

| Consignatario (8)                     |  |
|---------------------------------------|--|
| Seleccomes Consignatario              |  |
| Composition on Requestion             |  |
|                                       |  |
| Consignatario (6):                    |  |
| Selecciones Consignatario             |  |
| MAR BRAN USA LC                       |  |
| MAR BRAN USA LC                       |  |
| SUPERIOR FOODS INTERNATIONAL LLC      |  |
| NOON INTERNATIONAL                    |  |
| CUSTOM IMPORT SERVICE/MAR BRAN USA LC |  |
| COSDEL                                |  |
| BONDUELLE                             |  |
| COSDEL                                |  |
| AUBERIAR FAARA DITERUITIONI           |  |

**NOTA**: Si su consignatario no se encuentra dentro del listado. Debe dirigirse dentro de SEADEX WEB a la opción Doc. Exportación (Consignatario-comprador) y selecciónar "Ingreso Documento y buscar la Casilla 9a "Datos del Consignatario/importador" y en la opción "Agregar Consignatario" ingresar los datos del consignatario. En caso de ser el primer consignatario que registrará del pais le dirigirá automaticamente a completar los campos de contenido. Para datos se recomienda completar todos los campos, en el caso de centroamerica es obligatorio completar todos los campos.

|                                                                | C WEB PROPERTY.                                                                                                    |            |               |  |
|----------------------------------------------------------------|----------------------------------------------------------------------------------------------------|------------|---------------|--|
|                                                                |                                                                                                    |            |               |  |
|                                                                | i≡ e-Docs                                                                                                    | Home       |               |  |
|                                                                | Noticias VUPE-OPA                                                                                                    |            |               |  |
|                                                                | I Solicitud de Código Exportador                                                                                                    | - C        |               |  |
|                                                                | i Documentos de Transporte                                                                                                    |            |               |  |
|                                                                | := Tramitex                                                                                                    | 1 C        |               |  |
|                                                                | I Servicio Al Exportador                                                                                                    |            |               |  |
|                                                                | I Administracion Seadex                                                                                                    |            |               |  |
|                                                                | 😑 Superencias y Queias                                                                                                    |            |               |  |
|                                                                |                                                                                                    |            |               |  |
|                                                                | COMPLEMENTARIA                                                                                                    |            |               |  |
|                                                                | I Documentos de Exportación                                                                                                    | - e -      |               |  |
|                                                                | III Consulta de Exportadores                                                                                                    |            |               |  |
|                                                                | 🔲 Administración de usuario                                                                                                    |            |               |  |
|                                                                | I Reportes 2                                                                                                    |            |               |  |
|                                                                |                                                                                                    |            |               |  |
|                                                                | Catalogos                                                                                                    |            |               |  |
|                                                                | := Constancia                                                                                                    |            |               |  |
|                                                                | Doc. Exportación (Consignatario<br>comprador)                                                                                                    | >**        |               |  |
|                                                                | Instruction Descurption                                                                                                    |            |               |  |
|                                                                |                                                                                                    |            |               |  |
|                                                                | Listado Documentos                                                                                                    |            |               |  |
|                                                                | Validación de Incisos Arancelarios GT-<br>HN                                                                                                    |            |               |  |
|                                                                |                                                                                                    |            |               |  |
|                                                                |                                                                                                    |            |               |  |
|                                                                | - M                                                                                                    |            |               |  |
|                                                                | · · · ·                                                                                                    |            |               |  |
| 9a. Datos del Consignatario / Importador                       |                                                                                                    |            |               |  |
| 9a. Datos del Consignatario / Importador<br>Nombre:            |                                                                                                    | Direccion: |               |  |
| Ba Datos del Consignatario / Importador<br>Nombre:             |                                                                                                    | Direccion: | <b>B</b> alar |  |
| Ba Dalos del Consignatario / Importador<br>Nombre:<br>NTI:     | Telefono:                                                                                                    | Direccion: | Pais:         |  |
| Bit Dates del Consignatado / Importador<br>Nombre:<br>NT:      | Telefono:                                                                                                    | Direccion: | Pais:         |  |
| Ba Datos del Consignatario / Importador<br>Nombre:<br>NT:      | Telefono:                                                                                                    | Direccion: | Pais:         |  |
| 9a: Datos del Consignatario / angortador<br>Nombre:<br>NT:     | Telefono:<br>Creación de Consignatarios                                                                                                    | Direccion: | Pais:         |  |
| Bit Dates del Consignatato / Importator<br>Nombre:<br>NT:      | Telefono:<br>Creación de Consignatarios<br>Pair:                                                                                                    | Direccion: | Pais:         |  |
| Bis Dates del Consignatado / Importador<br>Nombre:<br>NT:      | Telefono:<br>Creación de Consignatarios<br>País:<br>A de JANOSDA                                                                                                    | Direction: | Pais:         |  |
| 9a: Datos del Consignatario / angortador<br>Nombre:<br>NT:     | Telefono:<br>Creación de Consignatarios<br>País:<br>Ao - ANDORA<br>Racio:                                                                                                    | Direction: | Pais:         |  |
| 8: Date del Censgestato / Importator<br>Nombre:<br>NT:         | Telefono:<br>Creación de Consignatarios<br>País:<br>AD-ANDORA<br>Razón:<br>RAZON                                                                                                    | Direction: | Pais:         |  |
| Bit Dates del Consignatado / Importador<br>Nombre:<br>NT:      | Telefone:<br>Creación de Consignatarios<br>País:<br>Ao-ANORSA<br>Razón:<br>RAZOH<br>Mr.                                                                                                    | Direction: | Pais:         |  |
| 9a: Datas del Consignatare / angortador<br>Nombre:<br>NT:      | Telefono:<br>País:<br>Ao-AnDORSA<br>Razón:<br>RAZON<br>NIT:<br>NIT:                                                                                                    | Direction: | Pais:         |  |
| St: Dates del Consignatario / Importador<br>Nombre:<br>NT:     | Telefono:<br>Creación de Consignatarios<br>País:<br>AD-ANDORA<br>Razón:<br>NT:<br>NT:<br>NT:<br>NT:                                                                                                    | Direction: | Pais:         |  |
| Bit Dates del Consignatado / Importador<br>Nombre:<br>NT:      | Telefono:<br>Creación de Consignatarios<br>País:<br>A.0AMDORA<br>Razón:<br>R220H<br>NT:<br>INT:<br>INT:<br>Dirección:<br>Dirección:                                                                                                    | Direction: | Pais:         |  |
| 9a: Datos del Consignatario / angortador<br>Nombre:<br>NT:     | Telefono:<br>Telefono:<br>País:<br>Ao-ANORBA<br>Razón:<br>RA204<br>NIT:<br>Dirección:<br>Dirección:<br>Dirección:                                                                                                    | Direction: | Pais:         |  |
| Bi: Dates del Consignatario / Importador      Nombre:      NT: | Telefons:<br>Creación de Consignatarios<br>País:<br>Al-ANDORA<br>Razón:<br>RIZON<br>NT:<br>INT:<br>DIRECCIÓN<br>Contacto:<br>Contacto:                                                                                                    | Direction: | Pais:         |  |
| Bit Dates del Consignatates / Importator<br>Nombre:<br>NT:     | Telefone:<br>Telefone:<br>Creación de Consignatarios<br>País:<br>A.DANDORRA<br>Rasón:<br>R.2DN<br>NT:<br>NT:<br>Dirección:<br>Dirección:<br>Dirección:<br>Contracto:<br>Contracto:<br>Contracto:                                                                                                    | Direction: | Pais:         |  |
| 9a: Datas del Conspirater/ Importator Nombre: NT:              | Telefono:<br>Creación de Consignatarios<br>País:<br>Ao - ANORRA<br>Razon:<br>RAZON<br>NIT:<br>Dirección:<br>Dirección:                                     | Direction: | Pais:         |  |
| 91: Dates del Consignataro / Importador<br>Nombre:<br>NT:      | Telefone:<br>Creación de Consignatarios<br>País:<br>Al-ANDOBA<br>Razón:<br>RAZON<br>NIT:<br>Dirección:<br>Dirección:<br>Dirección:<br>Dirección:<br>Contacto:<br>Contacto:<br>TELEFONO<br>TELEFONO                                                                                                    | Direction: | Pais:         |  |
| Sa: Dates del Consignataro / Importador<br>Nombre:<br>NT:      | Telefono:<br>Pais:<br>AD-ANDERA<br>Rator:<br>RAZON<br>NT:<br>NT<br>Directón:<br>Directón:<br>Contator:<br>Contator:<br>Co | Direction: | Pais:         |  |
| 9a: Datas del Conspirater/ Importator Nombre: NT:              | Telefono:<br>Creación de Consignatarios<br>País:<br>Ao - ANORRA<br>Razón:<br>RAZOH<br>NT:<br>Dirección:<br>Dirección:                                      | Direction: | Pais:         |  |
| 8: Date del Conspetator / Importator<br>Nombre:<br>NT:         | Telefone:<br>Creación de Consignatarios<br>País:<br>Ao-ANDOBA<br>Razón:<br>RAZON<br>NT:<br>Dirección:<br>Dirección:<br>Dirección:<br>Dirección:<br>Dirección:<br>Contacto:<br>Contacto:<br>Contacto:<br>TELEFONO<br>Nt Valido, S. válido<br>Sólo galto part Hendrars. El Salvador. Nicaraque                                                                                                    | Direccion: | Pais:         |  |
| Sa: Dates del Consignatare / Importador Nombre: NT:            | Telefono:<br>País:<br>AD-ANDERA<br>Ration:<br>RAZDN<br>NT:<br>NT:<br>Directón:<br>Directón:<br>Contacto:<br>Contacto:     | Direction: | Pais:         |  |
| 9a: Datas del Conspirator / Importator Nombre: NT:             | Telefono:<br>Pais:<br>Ao-ANORRA<br>Fazio:<br>R2204<br>NT:<br>Dirección:<br>Dirección:<br>Direc                                 | Direction: |               |  |
| 8: Date del Congrutator / Importator Nembre: NT:               | Telefone:<br>Creación de Consignatarios<br>Pais:<br>Ao - ANORRA<br>Radon:<br>Radon:<br>RaZON<br>NT:<br>NT:<br>Dirección:<br>Dirección:<br>Dirección:<br>Dirección:<br>Contacto:<br>Contacto:<br>Con     | Direction: | Pais:         |  |

Paso 8: Casilla Punto de Entrada, debe anotar la aduana de ingreso en el país destino, automáticamente se generará una lista para la elección.

| ALIMENTOS SUMAR SOCIEDAD ANONIMA                                                                                                    |                               |                              |  |
|----------------------------------------------------------------------------------------------------|-------------------------------|------------------------------|--|
| Consignatario (6):                                                                                                    |                               |                              |  |
| Selectiones Consignatario                                                                                                    |                               |                              |  |
| Consignatano es Requendo                                                                                                    |                               |                              |  |
| Dirección consignatario:                                                                                                    |                               |                              |  |
| Trección Consignatario es Requerida                                                                                                    | -                             |                              |  |
| funto de Entrada (13):                                                                                                    | Medio de Transporte(12):      | No. Factura                  |  |
| Selectione Panto Estrada                                                                                                    | Seleccione Miedia Transporte  |                              |  |
| unto Entrada es Requeirdo                                                                                                    | Medio Transporte es Esquerido | <br>No. Factura es Requeitdo |  |
| Punto de Entrada (13):                                                                                                    |                               |                              |  |
| Punto de Entrada (13):<br>Seleccione Punto Entrada                                                                                                    | A.                            |                              |  |
| Punto de Entrada (13):<br>Seleccione Punto Entrada<br>TEXAS, USA                                                                                                    | *                             |                              |  |
| Punto de Entrada (13):<br>Seleccione Punto Entrada<br>TEXAS, USA<br>SN.PEDRO, CALIFORNIA<br>TAMARA EL USA                                                                                                    | *                             |                              |  |
| Punto de Entrada (13):<br>Seleccione Punto Entrada<br>TEXAS, USA<br>SN.PEDRO, CALIFORNIA<br>TAMPA FL, USA<br>PORT EL (JADETH                                                                                                    | *                             |                              |  |
| Punto de Entrada (13):<br>Seleccione Punto Entrada<br>TEXAS, USA<br>SN.PEDRO, CALIFORNIA<br>TAMPA FL, USA<br>PORT ELIZABETH<br>LINION CITY CA                                                                                                    | -                             |                              |  |
| Punto de Entrada (13):<br>Seleccione Punto Entrada<br>TEXAS, USA<br>SN.PEDRO, CALIFORNIA<br>TAMPA FL, USA<br>PORT ELIZABETH<br>UNION CITY CA<br>CAROLINA DEL NORTE                                                                                 |                               |                              |  |
| Punto de Entrada (13):<br>Seleccione Punto Entrada<br>TEXAS, USA<br>SN PEDRO, CALIFORNIA<br>TAMPA FL, USA<br>PORT ELIZABETH<br>UNION CITY CA<br>CAROLINA DEL NORTE<br>SACRAMENTO CA USA                                                            | € <sup>m</sup>                |                              |  |
| Punto de Entrada (13):<br>Seleccione Punto Entrada<br>TEXAS, USA<br>SN PEDRO, CALIFORNIA<br>TAMPA FL, USA<br>PORT ELIZABETH<br>UNION CITY CA<br>CAROLINA DEL NORTE<br>SACRAMENTO CA USA<br>MEDLEY FLORIDA                                          |                               |                              |  |
| Punto de Entrada (13):<br>Seleccione Punto Entrada<br>TEXAS, USA<br>SN.PEDRO, CALIFORNIA<br>TAMPA FL, USA<br>PORT ELIZABETH<br>UNION CITY CA<br>CAROLINA DEL NORTE<br>SACRAMENTO CA USA<br>MEDLEY, FLORIDA<br>PATERSON CA                          |                               |                              |  |
| Punto de Entrada (13):<br>Seleccione Punto Entrada<br>TEXAS, USA<br>SN.PEDRO, CALIFORNIA<br>TAMPA FL, USA<br>PORT ELIZABETH<br>UNION CITY CA<br>CAROLINA DEL NORTE<br>SACRAMENTO CA USA<br>MEDLEY, FLORIDA<br>PATERSON, CA<br>TAN SON NAHT VIETNAM | L <sup>Im</sup>               |                              |  |

Paso 9: Casilla Medio de Transporte: debe anotar el tipo de transporte a utilizar el sistema desplegara una lista para terminar de completarlo.

| Exportador (5).                   |   |                               |   |                          |   |
|-----------------------------------|---|-------------------------------|---|--------------------------|---|
| ALIMENTOS SUMAR BOCIEDAD ANONINA  | i |                               |   |                          |   |
| Consignatario (6):                |   |                               |   |                          |   |
| Seleccionen Consignatario         |   |                               |   |                          | • |
| Consignatario es Esqueristo       |   |                               |   |                          |   |
| Dirección consignatario           |   |                               |   |                          |   |
| Concello Consegnatavo en Requesta |   |                               |   |                          |   |
| Punto de Entrada (13)             |   | Medio de Transporte(12)       |   | No Factura               |   |
| Telecolorie Punto Extratta        | - | Deloccore Medio Transporte    | - |                          |   |
| Punto Enfrada es Reguerido        | _ | Media Transporte es Requetido |   | No. Facture es Requerido |   |

Paso 10: Casilla No. Facturas, debe anotar el número de factura de exportación, haciendo referencia a serie.

| Exportador (5):                     |    |                               |                         |   |
|-------------------------------------|----|-------------------------------|-------------------------|---|
| AUMENTOS SUMAR SOCIEDAD ANONIM      | k. |                               |                         |   |
| Consignatario (6)                   |    |                               |                         |   |
| Selectiones Consignatano            |    |                               |                         | + |
| Consignatario es Requerido          |    |                               |                         |   |
| Dirección consignatario.            |    |                               |                         |   |
| Dirección Consignatario es Requendo |    |                               |                         |   |
| Punto de Entrada (13):              |    | Medio de Transporte(12):      | No. Factura:            |   |
| Selectore Punto Entraita            | *  | Beleccione Medio Transporta   |                         |   |
| Punto Entrada es Requesido          |    | Medio Transporte es Requeista | No Pastura es Requerito |   |

Paso 11: Casilla Email de notificaciones: debe anotar el correo electrónico de la persona responsable del requerimiento, a dicho correo le ingresara los estados por los cuales pasara su solicitud de fitosanitarios. (En dicho correo recibirán las notificaciones de los estados o transiciones de la solicitud).

| SEADEX@AGEXPORT.ORG.GT                  |                                                              |
|-----------------------------------------|--------------------------------------------------------------|
|                                         |                                                              |
| ificación                               |                                                              |
|                                         | Part of America                                              |
| ALL ALL ALL ALL ALL ALL ALL ALL ALL ALL | VIP                                                          |
| and the second                          | Ventanilla Unica para Las Exportaciones                      |
| INGR                                    | Ventanilla Unica para las Esportaciones<br>ESO DE EXPEDIENTE |
|                                         | SEADEX@AGEXPORTORG.GT                                        |

Paso 12: Detalle del Certificado

Detalle de Mercancía, ingresa la siguiente información:

Marca: colocar específicamente la marca del producto.

No.: colocar la cantidad de bultos.

Descripción de Bultos: colocar específicamente el tipo de embalaje, ejemplo: Caja, Tarimas, Bolsas, Costales etc.

Valor \$: colocar el monto de la exportación

KGS: colocar la cantidad de kilogramos

Nombre del Producto: colocar el nombre del producto como lo indica su factura:

Nombre botánico: anotar el nombre y automáticamente el sistema le generara la lista de opciones.

Nota importante: únicamente limitarse a colocar la información que se solicita, no adicionar información en esta casilla que no aplique, considerar que la información debe ser ingresada únicamente en español.

| ietalle del Cert | ficado  |                           |          |          |                          |                      |   |
|------------------|---------|---------------------------|----------|----------|--------------------------|----------------------|---|
| Marca (7)        | No. (8) | Descripcion de Bultos (8) | Valor \$ | Kgs. (9) | Nombre del Producto (10) | Nombre Botánico (10) |   |
| S/N              | 2       | CAJA                      | 100.00   | 10       | CAFE                     | COBEA SCANDENS × 👻   | Û |

**Paso 13:** En la siguiente sección, debe completar las casillas que correspondan según su caso, de lo contrario dejarlas en blanco. Si en casgo generará error al dejar en blanco, registrar como N/A.

| Fecha de inspeccion (3):     |   | Fecha de Tratamiento (14): |
|------------------------------|---|----------------------------|
| 31/03/2020                   |   |                            |
| Tratamiento (15):            | 3 |                            |
| N/A                          |   |                            |
| Productos Quimicos (16):     |   |                            |
| N/A                          |   |                            |
| Concentracion (17):          |   |                            |
| N/A                          |   |                            |
| Duración y Temperatura (18): |   |                            |
| N/A                          |   |                            |
| nformación Adicional (19):   |   |                            |
| N/A                          |   |                            |
| Declaraciones adicionales:   |   |                            |
| N/A                          |   |                            |

Paso 14: Casilla Puesto, Verificar dependiendo el tipo de transporte elegido inserta de forma automática el puesto a recoger "VUPE CIUDAD DE GUATEMALA", lo cual indica que la impresión de su fitosanitario la recogerá en la delegación de MAGA que se ubica en VUPE 15 avenida 14-72 zona 13 o bien Express aéreo si la exportación lleva un tipo de transporte aéreo, recogerlo en OIRSA zona 13

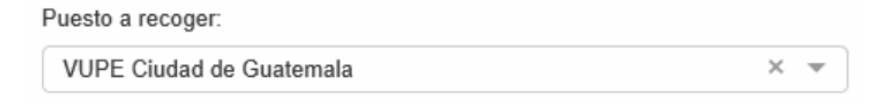

Paso 15: Casilla punto de Salida, debe anotar la aduana por donde saldrá su exportación, el sistema autocompletará el nombre de dicha aduana.

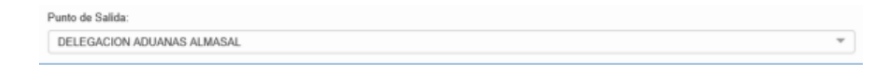

Paso 16: Datos del Firmante de la Solicitud, debe colocar el nombre y DPI de la persona que gestiona el proceso

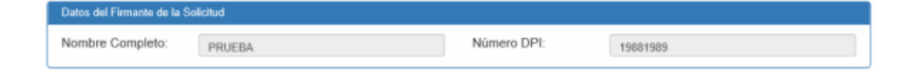

Paso 17: Una vez ingresada la información debe dar clic en el botón guardar y genera una alerta indicando "Almacenada exitosamente"

| o. Coplas:                 | No. Pretmpreso:         | Copia de: | Tipo Pago: EN PR | ROCES |
|----------------------------|-------------------------|-----------|------------------|-------|
| Listen Blineter Direct     |                         |           |                  |       |
| Encabezado del Certificado |                         |           |                  |       |
| No. Recibo de Banco:       | Valor del Recibo:       |           | Saldn. Q 1017.22 |       |
| 0                          |                         |           |                  |       |
| 1.70                       | U                       |           |                  |       |
|                            |                         |           | ×                |       |
|                            | Almacenado Exitosamente |           | ×                |       |

En ese momento el sistema le generará un número de documento, el Estado Actual: será ingresado.

| Documento: CFS-80-950106   | Fecha: 31/03/2020 | Estado: INGRESADO     | Actividades -  | Disciones    |
|----------------------------|-------------------|-----------------------|----------------|--------------|
| <del></del>                |                   | N Damente has Adjuste | • • On the set | n Disa Salat |
| Solicitud No.: MAGA 950106 | Estad             | la:                   |                |              |
| No. Copias                 | No. Preimpreso:   | Copia de:             | Tipo Pago: E   | N PROCESO    |
| 0                          | 0                 | ٩                     |                |              |

Paso 18: Debe dar clic en el botón documentos adjunto.

| Documento: CFS-80-950106   | Fecha: 31/03/2020 | Estado: INGRESADO |                         | <b>4</b> 3 At | sividades -       | E Opciones    |
|----------------------------|-------------------|-------------------|-------------------------|---------------|-------------------|---------------|
|                            |                   | -                 | N Doserverbas Polyankas |               | € Anale Documents | > Deer Trimer |
| Solicitud No.: MAGA 950106 | Estad             | ia.               |                         |               |                   |               |
| No. Copias:                | No. Preimpreso:   | Co                | pia de:                 |               | Tipo Pago: EN     | PROCESO       |
| 8                          | 0                 | 9                 |                         |               |                   |               |

Paso 19: Pantalla de Documentos Adjuntos, Casilla de "Tipo de Documento", debe elegir la opción de "Todos los documentos Adjuntos", en un solo archivo debe escanear en formato PDF unicamente, lo siguiente:

1. Recibo de pago de Banrural cuando lo adquirio de forma fisica, en el caso del servicio de transferencia se inserta de forma automaticamente por medio del banco.

- 2. Factura de exportación.
- 3. Certificado de inspección (Únicamente para los casos que aplica).
- 4. Certificaciones adiciones (Ínicamente cuando corresponda).

| Carga de documentos                                                                                                    |                     |
|----------------------------------------------------------------------------------------------------|---------------------|
| Paso 1Selecciona el tipo de documento a subir                                                                                                    | Documentos actuales |
| Image: line state state s |                     |
| Seleccionar documento                                                                                                    |                     |

#### Dar clic en botón de búsqueda

Elegir el archivo que contenga todos lo documentos y dar clic en abrir.

| 🐑 🦪 🔹 🕈 🔳 Escritorio                                                                                                    |     |                               |   | v C | Ruscar en Esc  | ntorie |         | p |
|----------------------------------------------------------------------------------------------------|-----|-------------------------------|---|-----|----------------|--------|---------|---|
| Organizar 👻 Nueva carpeta                                                                                                |     |                               |   |     |                |        | 11      |   |
| 📯 Favoritos<br>Descargas<br>Sitios recientes<br>Bibliotecas<br>DTO. 19-2016 PLANILLAS DEL IGSS                           | ^   | Nombre<br>(#) e-Docs          |   |     |                | Tarna  | ño      |   |
| Escritorio<br>Escritorio<br>Concumentos<br>Mosica<br>Videos<br>Paolo Salguero<br>Jerri<br>Anno Informational<br>Salguero | *   | FACUTURA ENMARCADO DON MARCOS | Û |     |                |        |         | > |
| Nombre: FACUTURA ENM                                                                                                    | ARC | DO DON MARCOS                 |   | أ < | PDF Files (.pr |        | Cancela | v |

#### Finalmente dar clic en cargar

| Carga de documentos                           |                               |
|-----------------------------------------------|-------------------------------|
| Paso 1Selecciona el tipo de documento a subir | Documentos actuales           |
| TODOS LOS DOCUMENTOS ADJUNTOS × *             | TODOS LOS DOCUMENTOS ADJUNTOS |
| Paso 2Sube el documento                       | • 464 pdf                     |
| Seleccionar documento                         |                               |
| Archivo: 464.pdf - Tamaño: 000.46 MB          |                               |
| Subir documento                               |                               |
|                                               | La .                          |

Para enviarla debe dar clic en botón color naranja "Enviar Solicitud"

| Documento CFS-80-950106    | Fecha 31/03/2020 | Estade: INGRESAD |                   | -0           | Actividades -   | Opciones     |
|----------------------------|------------------|------------------|-------------------|--------------|-----------------|--------------|
|                            |                  |                  | §Durrentin Ageits | · Vor Discos | Color Traineeth | a tina tinan |
| Solicitud No., MAGA 950106 | Estad            | 0.               |                   |              |                 | •            |
| No. Copias:                | No. Preimpreso:  |                  | Copia de          |              | Tipo Pago, EN   | PROCESO      |
| 0                          | 0                | α.               |                   |              |                 |              |

Enviada su solicitud de fitosanitario a través de SEADEX WEB, pasará por los siguientes estados:

- En Revisión
- Espera de firma MAGA
- Imprimir
- Finalizado Este estado le indica que puede presentarse a recoger su fitosanitario impreso en delegación de MAGA

Si el caso es que su solicitud pasa a un estado "**Rechazado**", debe dar clic en el botón de "Reingresar documento", corregir el dato y enviar nuevamente su solicitud para que se encuentre en un estado de "Revisión"

| Documento: CFS-80-359093       | Fecha: 30/03/2020 | Estado: RECHAZADO |           | E Actividades - 🖂 🕄 Opciones             |
|--------------------------------|-------------------|-------------------|-----------|------------------------------------------|
|                                |                   |                   |           | N Decementaria Adjuntea 🖉 🕸 Vale Blacore |
| Solicitud No.: MAGA 359093     |                   | Estado: I         |           |                                          |
| No. Copias:                    | No. Preimpreso    |                   | Copia de: | Tipo Pago: EN PROCESO                    |
| 1                              | e                 | . Q               |           |                                          |
| Latado 📑 Huevo 🖶 Wir Bolicitud | 2 Palegenar H C   | 2 W               |           |                                          |
| Encabezado del Certificado     | +                 |                   | 8         |                                          |

Nota: en el momento que reciba la notificación de correo electrónico indicando el estado de su solicitud es "Finalizado", debe de

presentarse a delegación a recoger su fitosanitario.

Importante: para exportaciones con tipo de transporte áereo debe de recolectar su solicitud en SEPA /OIRA consulta al teléfono 2294-0404

| ELABORÓ                                                  | REVISÓ                                            | APROBÓ                                                                                                    |
|----------------------------------------------------------|---------------------------------------------------|----------------------------------------------------------------------------------------------------|
| Manuel Jose Andreu<br>COORDINADOR DE SERVICIO AL CLIENTE | Estuardo Arriaga<br>GERENTE DE SEADEX Y REGIMENES | Andrea Pérez<br>ANALISTA DEL SISTEMA DE GESTIÓN INTEGRADO Y OTRAS<br>PLATAFORMAS DE ESTRATEGIA ORGANIZACIONAL |
| SISTEMA DE GESTIÓN INTEGRADO AGEXPORT 2022               |                                                   | FECHA DE VIGENCIA: 2024-11-26                                                                                 |

# HACEMOS DE GUATEMALA UN PAÍS EXPORTADOR

Manuel Jose Andreu @ 2024-12-09, 17:30:32